## 地図を操作する

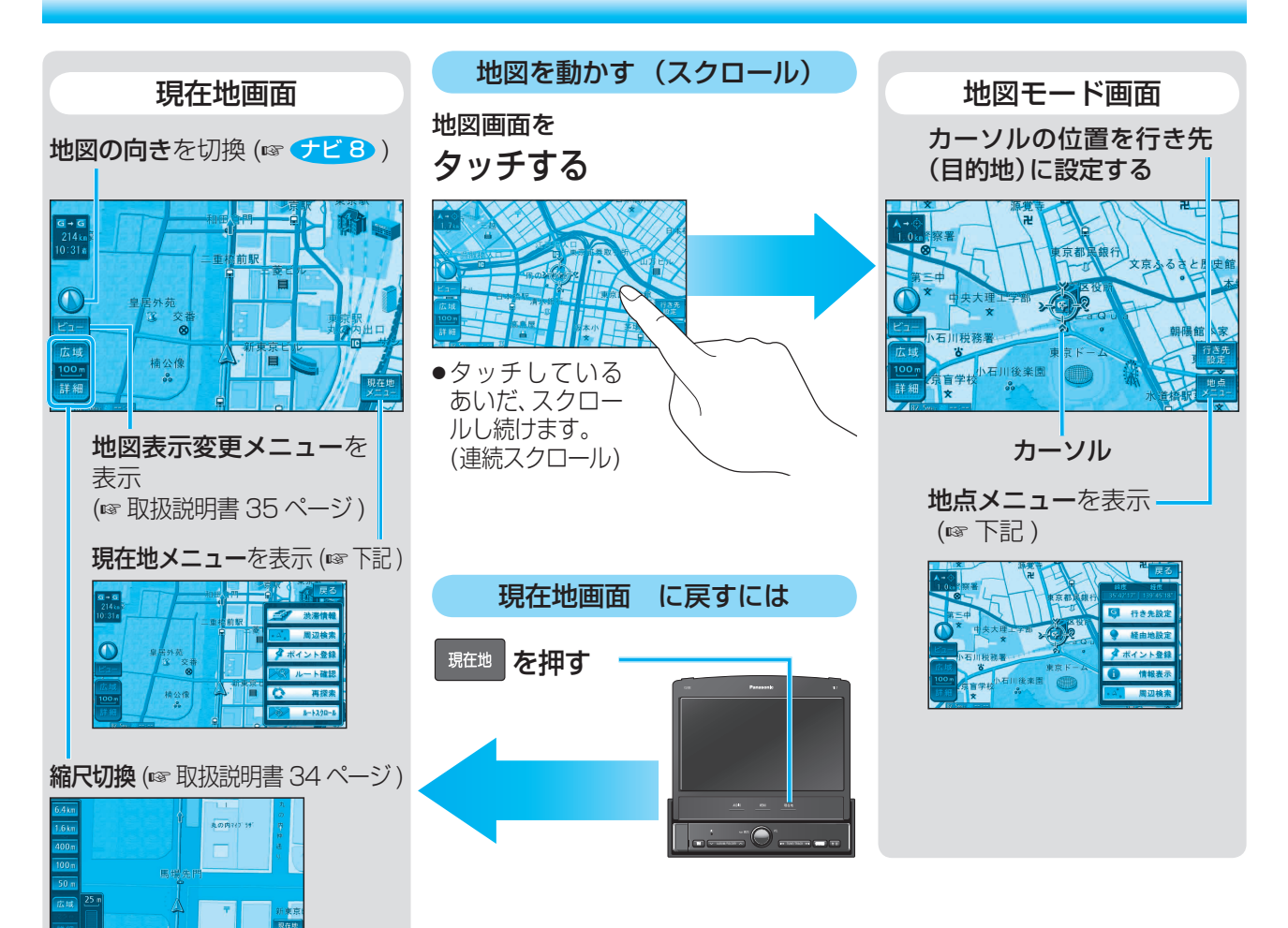

- [ਡ️ 素縲鰀]:渋滞規制音声案内を出力します。※ 〕
- 了ポイント登録:現在地をポイントとして登録します。
- 🔀 🚛 : ルート確認画面を表示します。\* 2
- こ設定したルートに沿って地図画面を スクロールできます。※2

※1 情報がある場合のみ ※2 ルート案内中のみ

| 地点メニュー                                        |
|-----------------------------------------------|
| 「ftftkkt]:カーソルの位置を行き先(目的地)<br>に設定してルートを探索します。 |
|                                               |
| ダポイント登録: カーソルの位置をポイントとして<br>登録します。            |
| <u> </u>                                      |
| ▲ 周辺検索 : カーソルの位置を中心に周辺の施設<br>を検索します。          |
|                                               |

※3 ルートが設定されている場合のみ ※4 ランドマーク上にカーソルがある場合のみ

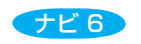

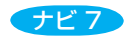